## Accessing Your Information in WebRunner GPA, Attempted Hours, and Earned Hours

You can view your term and cumulative GPA, Attempted Hours, and Earned Hours in WebRunner. Your Term GPA and Cumulative GPA are calculated at the end of each term.

| 1. Log into your My LB Single Sign On:                     | Access WebRunner, Moodle, and other LBCC apps. |  |  |
|------------------------------------------------------------|------------------------------------------------|--|--|
|                                                            | Continue to Single Sign-On 🖸                   |  |  |
| 2. Select WebRunner from your Apps page                    | LB                                             |  |  |
| 3. Select "Student Records"                                |                                                |  |  |
| Student Records<br>View your holds, grades and transcripts | Webkunner                                      |  |  |

4. Select "Unofficial Academic Transcript"

Unofficial Academic Transcript

5. Select "Credit Courses" and "Advising/Unofficial Transcript"

| Academic Transcript |   |                                |   |  |
|---------------------|---|--------------------------------|---|--|
| Transcript Level    |   | Transcript Type                |   |  |
| Credit Courses      | ~ | Advising/Unofficial Transcript | ~ |  |

6. Scroll to the most recent term, you want to consider the Cumulative hours and GPA.

| Term Totals (Credit Courses) | Attempt Hours | Passed Hours | Earned Hours | GPA Hours | Quality Points | GPA  |
|------------------------------|---------------|--------------|--------------|-----------|----------------|------|
| Current Term                 | 9.000         | 9.000        | 9.000        | 8.000     | 28.00          | 3.50 |
| Cumulative                   | 123.000       | 118.000      | 118.000      | 116.000   | 366.00         | 3.15 |

Enter Cumulative Attempt Hours, Earned Hours and GPA on Page 2 of this packet.

See next page for SAP Calculator information

7. Enter your information into the LBCC SAP Calculator found on the Financial Aid & Scholarships page

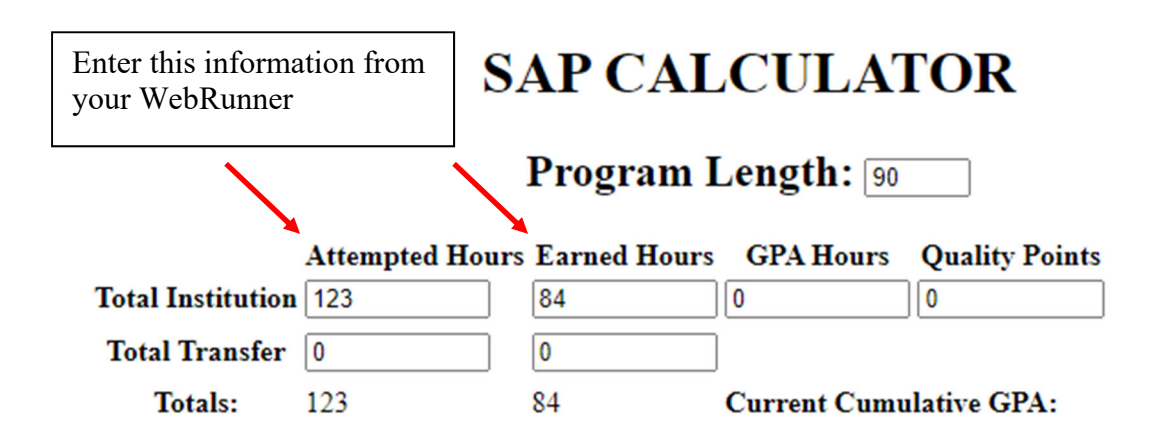

Remember – you want to used your Cumulative information.

Review the output information (in yellow box)

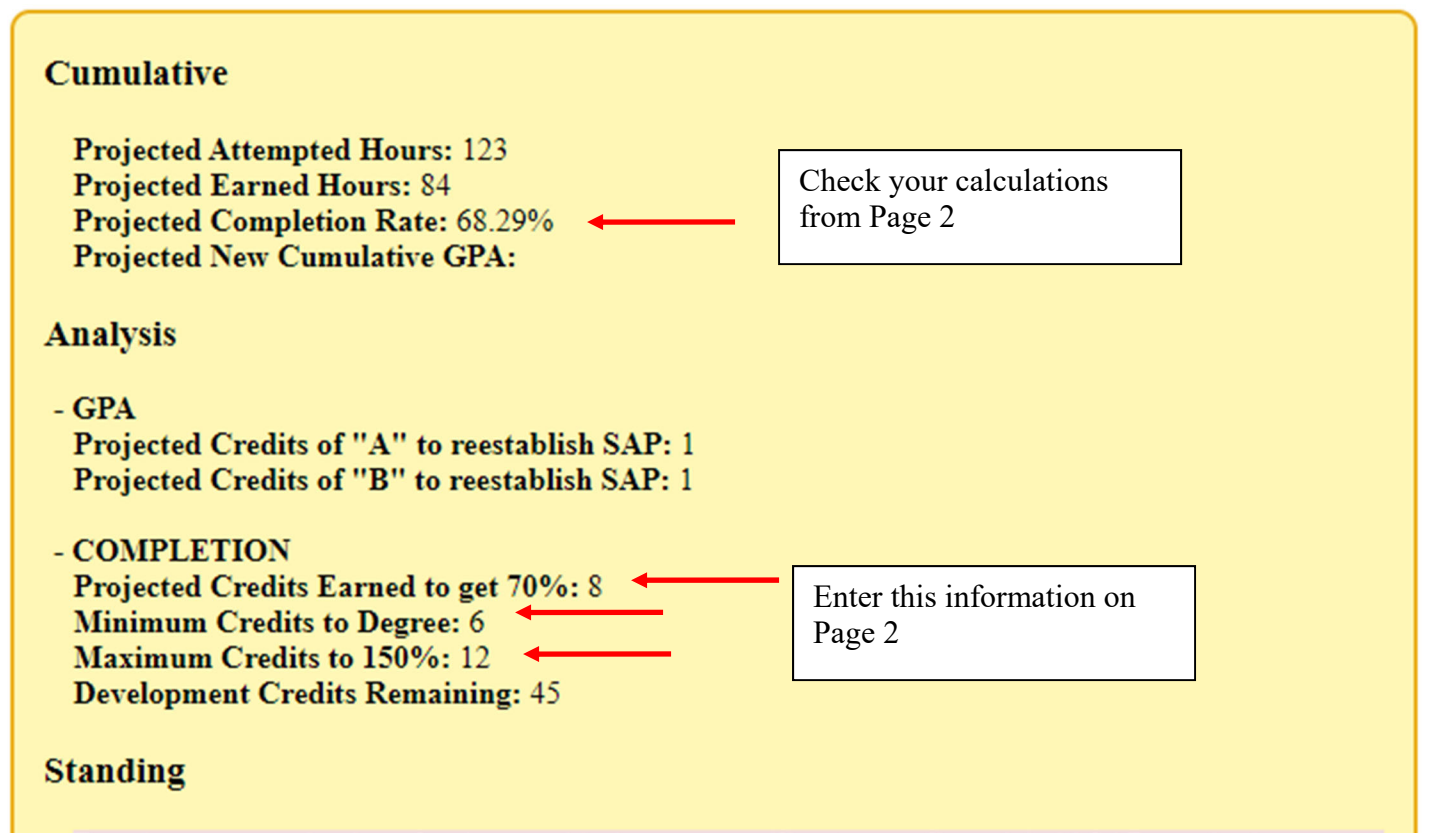

Based on your projections for the term(s) above, you will not meet financial aid SAP standards.